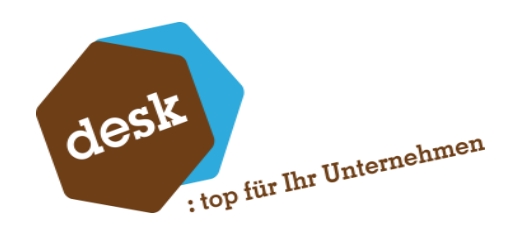

Desk Software & Consulting GmbH

# DESK Candis-Schnittstelle

**Benjamin Busch, Florian Eckel** 3. März 2025

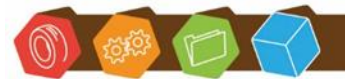

Desk Software & Consulting GmbH Lehmkaute 3, 35713 Eibelshausen Tel.: 0 27 74/924 98 - 0 Fax: 0 27 74/924 98 - 15 info@desk-firm.de www.desk-firm.de Amtsgericht Wetzlar HRB 5691 Steuernummer: 02023121991 Geschäftsführer: Volker Schneider Sascha Breithecker. Joachim Dreher

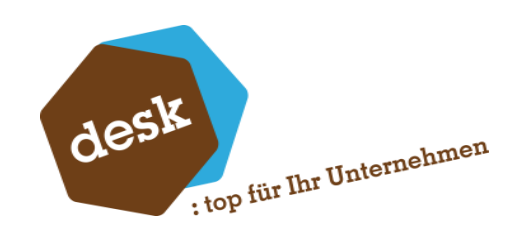

# Inhaltsverzeichnis

| 1. | Systemvoraussetzungen    | 2   |
|----|--------------------------|-----|
| 2. | Installation             | 2   |
| 3. | Grundlagen               | 4   |
|    | Allgemeine Grundlagen    | .4  |
|    | Export Sachkontenklassen | . 5 |
|    | BU-Schlüssel zuordnen    | . 6 |
| 4. | Importierte Rechnungen   | 7   |
| 5. | Protokolle               | 10  |
|    | Übersicht Candis-Importe | 10  |
|    | API-Protokolle Importe   | 11  |
|    | Weitere Protokolle       | 11  |

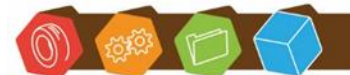

Desk Software & Consulting GmbH Lehmkaute 3, 35713 Eibelshausen Tel.: 0 27 74/924 98 - 0 Fax: 0 27 74/924 98 - 15 info@desk-firm.de www.desk-firm.de Amtsgericht Wetzlar HRB 5691 Steuernummer: 02023121991 Geschäftsführer: Volker Schneider Sascha Breithecker. Joachim Dreher

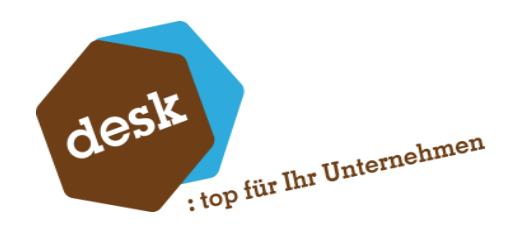

## 1. Systemvoraussetzungen

- Sage 100 ab Version 9.0.8
- 13 freie AppDesigner-Elementlizenzen bzw. AppDesigner Professional oder Enterprise

#### Bei Verwendung der DMS-Anbindung:

- Der ApplicationServer Dienst muss unter einem Benutzerkonto ausgeführt werden, das in den DMS-Hostimp-Ordner schreiben kann

# 2. Installation

1. Starten Sie das Setup-Programm und folgen Sie den Anweisungen des Assistenten.

| ■ Setup - DESK Candis-Schnittstelle                                                                                               | -      |        | ×    |
|----------------------------------------------------------------------------------------------------|--------|--------|------|
| Bereit zur Installation.<br>Das Setup ist jetzt bereit, DESK Candis-Schnittstelle auf Ihrem Computer z<br>installieren.           | u      | •      | desk |
| Klicken Sie auf "Installieren", um mit der Installation zu beginnen, oder auf<br>Ihre Einstellungen zu überprüfen oder zu ändern. | "Zurüc | k", um |      |
| Ziel-Ordner:<br>C:\Program Files (x86)\Sage\Sage 100\9.0                                                                          |        | ^      |      |
|                                                                                                    |        |        |      |
|                                                                                                    |        |        |      |
|                                                                                                    |        | Ų      |      |
| <                                                                                                    |        | >      |      |
| < Zurück Installieren                                                                                                    |        | Abbred | hen  |

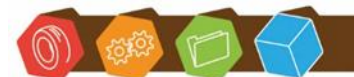

Desk Software & Consulting GmbH Lehmkaute 3, 35713 Eibelshausen Tel.: 0 27 74/924 98 - 0 Fax: 0 27 74/924 98 - 15 info@desk-firm.de www.desk-firm.de Amtsgericht Wetzlar HRB 5691 Steuernummer: 02023121991 Geschäftsführer: Volker Schneider Sascha Breithecker. Joachim Dreher

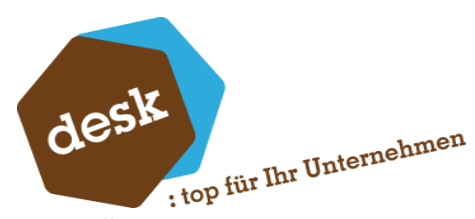

2. Öffnen Sie im Anschluss den Sage 100 Administrator und aktualisieren Sie alle Datenbanken.

| 差 Sage 100 Adr      | ministrator                                                                      |                                                               |
|---------------------|----------------------------------------------------------------------------------|---------------------------------------------------------------|
| Datei Bearbeit      | en Extras Hilfe                                                                  |                                                               |
| 🖃 📁 📁 Datenbank     | (en                                                                              | △ Funktion                                                    |
| ···· 📄 OLDen        | no90                                                                             | Adressformatierung                                            |
|                     | Datenbank hinzufügen<br>Datenbank löschen<br>Datenbank kopieren<br>Figenschaften | definierte F<br>gruppen<br>ungen<br>ikreorganis<br>stellungen |
| 📄 OL<br>⊕ 🌍 Globale | Datenbank aktualisieren                                                          | en<br>erung                                                   |
|                     | Im Netz freigegeben<br>Für Webclient freigegeben<br>Ahmelden                     | )<br>onitor<br>SQL Export<br>assistent                        |

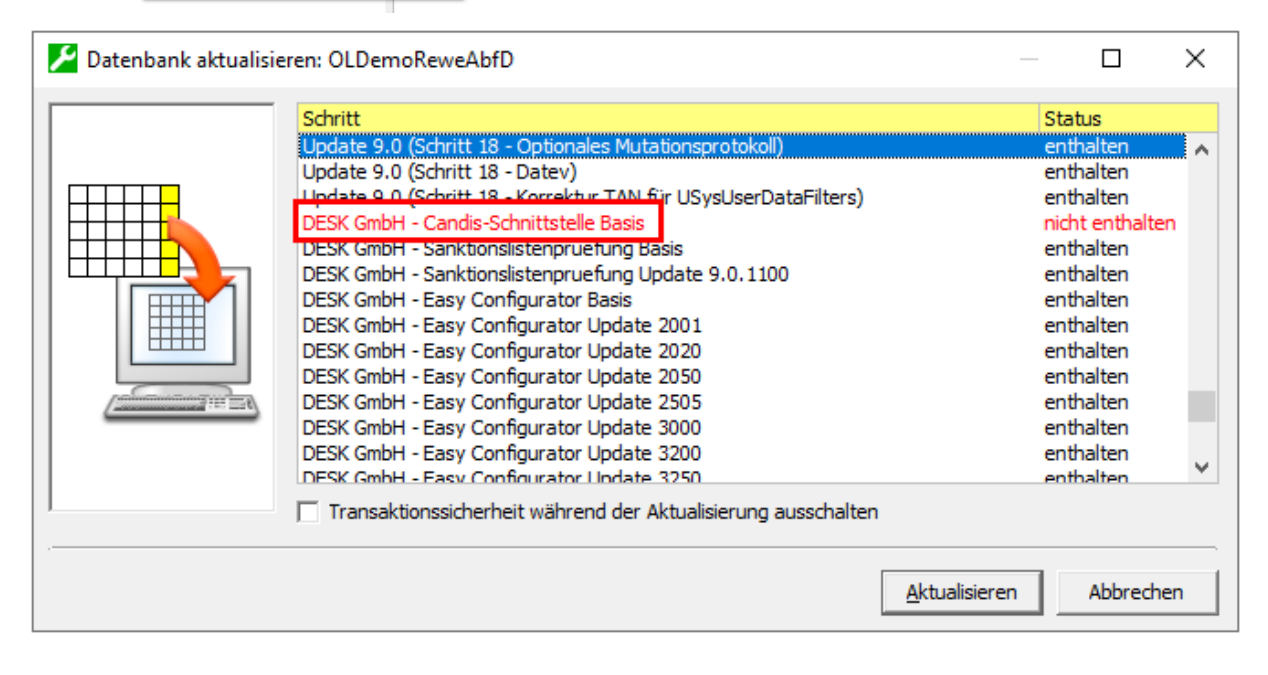

3. Beenden Sie den Application Server-Dienst und starten Sie diesen neu.

| ۶     |                    |           | Dienste (auf diesem Computer) -  | Sage Server | Manager (A | dministrator)  |
|-------|--------------------|-----------|----------------------------------|-------------|------------|----------------|
| Datei | Einstellungen      | Hilfe     |                                  |             |            |                |
| Navi  | gation             | ч×        | Dienste (auf diesem Comput       | ter)        |            |                |
| ⊿ ≣   | VM-BB-OL90 (L      | .okale Mi | Dienst                           | Status      | Aktionen   | Datenaustausch |
| 4     | Verwaltung Dienste |           | Sage Application Server 2019     | Gestartet   |            |                |
|       | 🕨 🔅 Konfigu        | iration   | Sage Administration Service 2019 | Gestartet   |            |                |
| •     | Diagnose           |           | Sage BlobStorageServer 2019      | Gestartet   |            |                |

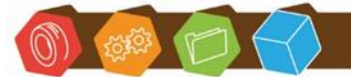

Desk Software & Consulting GmbH Lehmkaute 3, 35713 Eibelshausen Tel.: 0 27 74/924 98 - 0 Fax: 0 27 74/924 98 - 15 info@desk-firm.de www.desk-firm.de Amtsgericht Wetzlar HRB 5691 Steuernummer: 02023121991 Geschäftsführer: Volker Schneider Sascha Breithecker, Joachim Dreher

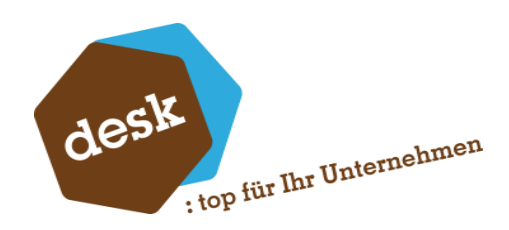

# 3. Grundlagen

## Allgemeine Grundlagen

| Grundlagen Candis-Schnittstelle<br>Buchungstext* [Lieferant.Matchcode] - [Bemerkung] DMS Verwenden Hostimp-Verzeichnis asd | andis-Schnittstelle                |
|----------------------------------------------------------------------------------------------------|------------------------------------|
| Buchungstext* [Lieferant.Matchcode] - [Bemerkung] DMS Verwenden Hostimp-Verzeichnis asd                                    | and 5 Schinttstene                 |
| Buchungstext*       [Lieferant.Matchcode] - [Bemerkung]         DMS Verwenden                                              |                                    |
| DMS Verwenden Asd Asd Asd Asd Asd Asd Asd Asd Asd Asd                                                                      | Lieferant.Matchcode] - [Bemerkung] |
| Hostimp-Verzeichnis asd                                                                                                    |                                    |
|                                                                                                    | ISd                                |
|                                                                                                    |                                    |
|                                                                                                    |                                    |

#### **Buchungstext**

Falls vorhanden wird der Inhalt des Felds Bemerkung / Notiz in den Buchungstext übernommen. Ist hier nichts enthalten, so wird der hier hinterlegte Standardtext verwendet.

#### DMS verwenden

Aktivieren Sie diese Option, wenn Rechnungsanhänge (PDF) automatisch im DMS abgelegt werden sollen. Geben Sie hierfür dann noch den Pfad zum Hostimp-Verzeichnis der DMS-Installation an.

Achtung: Die Pfadangabe muss aus Sicht des Application-Servers eingegeben werden.

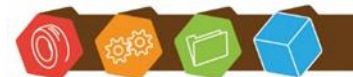

Desk Software & Consulting GmbH Lehmkaute 3, 35713 Eibelshausen Tel.: 0 27 74/924 98 - 0 Fax: 0 27 74/924 98 - 15 info@desk-firm.de www.desk-firm.de Amtsgericht Wetzlar HRB 5691 Steuernummer: 02023121991 Geschäftsführer: Volker Schneider Sascha Breithecker. Joachim Dreher

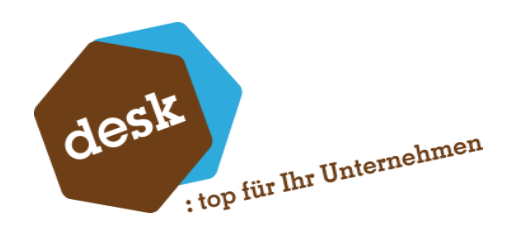

## Export Sachkontenklassen

Wählen Sie hier aus, welche Sachkontenklassen beim Stammdaten-Export von Sachkonten berücksichtigt werden sollen.

|   | Export Sachkont | enklassen             |               |                     | – 🗆 ×                |
|---|-----------------|-----------------------|---------------|---------------------|----------------------|
| E | port Sachk      | ontenklassen          |               |                     | 5 F                  |
| Ξ |                 |                       | Suche         | T                   | Datensätze wählen 💌  |
|   | Kontengruppe    | Bezeichnung           | Candis-Export |                     |                      |
| Y | R%C             | R%C                   |               |                     |                      |
|   | AE              | Einkauf               | $\checkmark$  |                     |                      |
|   | AG              | Aufwandsschmälerung   | $\checkmark$  |                     |                      |
|   | AK              | Kosten                | $\checkmark$  |                     |                      |
|   | AN              | Neutrale Aufwendungen | $\checkmark$  |                     |                      |
|   | AW              | Kursaufwand           |               |                     |                      |
|   | BA              | Anlagevermögen        |               |                     | 0                    |
|   | BE              | Eigenkapital          | $\checkmark$  |                     |                      |
|   | BF              | Finanzkonto           |               |                     |                      |
|   | BG              | Kassenkonto           |               |                     |                      |
|   | ВК              | Fremdkapital          |               |                     | *                    |
|   | 4               |                       | _             | ► Het et et Datensa | itz 0 von 20 ト トト トト |
|   |                 |                       |               | Verwerfen           | Speichern            |

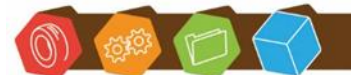

Desk Software & Consulting GmbH Lehmkaute 3, 35713 Eibelshausen Tel.: 0 27 74/924 98 - 0 Fax: 0 27 74/924 98 - 15 info@desk-firm.de www.desk-firm.de Amtsgericht Wetzlar HRB 5691 Steuernummer: 02023121991 Geschäftsführer: Volker Schneider Sascha Breithecker. Joachim Dreher

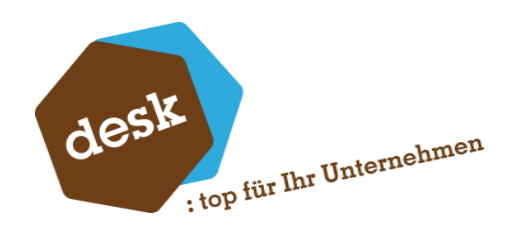

### **BU-Schlüssel zuordnen**

Erfassen Sie hier die in Candis angelegten BU-Schlüssel und ordnen Sie die zu verwendenden Steuercodes zu.

| BU-Schlüssel zuordne                                       | n                             |       | - 0 ×                                                  |
|------------------------------------------------------------|-------------------------------|-------|--------------------------------------------------------|
| BU-Schlüssel zuo                                           | ordnen                        |       | · 오 / _ 리 ×                                            |
| Neu                                                        |                               | Suche | Datensätze wählen 🔻                                    |
| BU-Schlüssel           Y         #%c           8         9 | Steuercode<br>R%c<br>2<br>101 |       | A                                                      |
| 4       BU-Schlüssel (Candis)*       Steuercode*           |                               |       | ▶     H4     4     Datensatz 0 von 2     ▶     ▶     ▶ |
|                                                            |                               |       | Verwerfen Speichern                                    |

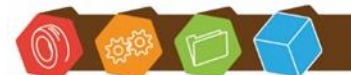

Desk Software & Consulting GmbH Lehmkaute 3, 35713 Eibelshausen Tel.: 0 27 74/924 98 - 0 Fax: 0 27 74/924 98 - 15 info@desk-firm.de www.desk-firm.de Amtsgericht Wetzlar HRB 5691 Steuernummer: 02023121991 Geschäftsführer: Volker Schneider Sascha Breithecker. Joachim Dreher

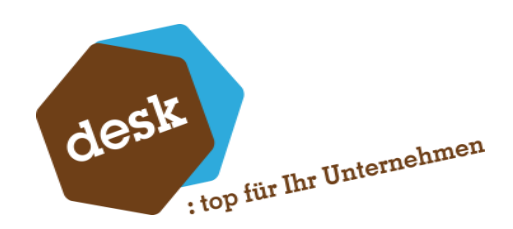

# 4. Importierte Rechnungen

In der Bildschirmauskunft "Importierte Rechnungen" können Sie alle importierten Rechnungen einsehen. Standardmäßig werden hier nur die nicht abgeschlossenen Rechnungen angezeigt. Über "Datensätze wählen" können Sie diesen Filter abschalten.

| Imp   | ortierte  | Rechnunge    | n             |            |             |       |                |        |        |        |                     |                |      |                       |                      |                              | 0                   | P   _ 0          | ×   |
|-------|-----------|--------------|---------------|------------|-------------|-------|----------------|--------|--------|--------|---------------------|----------------|------|-----------------------|----------------------|------------------------------|---------------------|------------------|-----|
| =     | В         | ichen        | Erledigt      |            |             |       |                |        |        |        |                     |                |      |                       |                      | Suche                        | V                   | Datensätze wähle | n ' |
|       |           | Lieferant    | Lieferant Nam |            | Rechnungsn  | ummer | Rechnungsdatum | Betrag |        | WKz    | Importdatum         | Importiert von | 1 1  | Status                | Meldung              |                              | Statusdatum         | Abgeschlossen    |     |
|       |           | K100003      | Mattmller, Ha | nnover     | 2023-10373- | 43    | 18.11.2022     |        | 687,23 | EUR    | 29.11.2022 09:27:14 | Sage           | 8    | Buchung erfolgreich   | Buchung e            | folgreich (Tan = 8014)       | 29.11.2022 09:28:11 | ~                | 4   |
|       |           | K100003      | Sage GmbH     |            | 2020-11211  | 47    | 14.01.2020     |        | 470,06 | EUR    | 29.11.2022 09:37:22 | Sage           | E    | Buchung erfolgreich   | Buchung e            | folgreich (Tan = 8017)       | 29.11.2022 09:57:39 | ~                |     |
|       |           | K100001      | Papst & Sohn, | Minden     | 22-1050104  |       | 10.01.2022     |        | 608,09 | EUR    | 29.11.2022 17:24:55 | Sage           | 6    | Buchung erfolgreich   | Buchung e            | folgreich (Tan = 8018)       | 29.11.2022 17:24:56 | ~                |     |
| •     | ~         | K100001      | Papst & Sohn, | Minden     | 21-1051724  |       | 23.12.2021     |        | 752,38 | EUR    | 29.11.2022 17:25:12 | Sage           | E    | Buchung erfolgreich   | Buchung e            | folgreich (Tan = 8019)       | 29.11.2022 17:25:12 | ~                |     |
|       |           | K990204      | Autohaus Gra  | u GmbH     | 14612-2519  | 29    | 24.11.2022     |        | 31,99  | EUR    | 29.11.2022 17:26:19 | Sage           | 1    | Validierung fehlgesch | hlagen Sachkonto     | S123456' ist nicht vorhanden | 29.11.2022 17:26:19 |                  |     |
| 4     |           |              |               |            |             |       |                |        |        |        |                     |                |      |                       |                      |                              | ▶ H4 44 4 Datensat  | z4 von 5 🕨 🗰     | H   |
| LIEFE | RANT K10  | 0001 / Кесни | NUNGSNUMMER 2 | 21-1051724 |             |       |                |        |        |        |                     |                |      |                       |                      |                              |                     | -G   _           |     |
| Po    | ositionen | Verlauf      |               |            |             |       |                |        |        |        |                     |                |      |                       |                      |                              |                     |                  |     |
| ≡     |           |              |               |            |             |       |                |        |        |        |                     |                |      |                       |                      | Suche                        | ▼ 0                 | atensätze wählen | •   |
| R     |           |              |               |            | Betrag      |       |                |        |        |        |                     |                |      |                       |                      |                              |                     |                  |     |
| 2     | 1-1051724 |              | 23.12.2021    | 21.12.2021 | 306,00      | EUR   | S16000         | 9      |        | T11000 | R20000              | 24.11.2        | 2022 | 19,00                 | Notiz zur Aufteilung |                              |                     |                  | *   |
| 2     | 1-1051724 |              | 23.12.2021    | 21.12.2021 | 446,38      | BEUR  | S16000         | 9      |        | T11000 | R20000              | 24.11.2        | 2022 | 19,00                 | Notiz zur Aufteilung |                              |                     |                  |     |
|       |           |              |               |            |             |       |                |        |        |        |                     |                |      |                       |                      |                              |                     |                  | -   |
|       |           |              |               |            |             |       |                |        |        |        |                     |                |      |                       |                      |                              | ► H4 44 4 Datensatz | 0 von 2 ► ₩ ₩    |     |

Im oberen Bereich werden die einzelnen Rechnungen aufgelistet. Nach Selektion sind im unteren Bereich die Positionen und der Bearbeitungsverlauf zur jeweiligen Rechnung einsehbar.

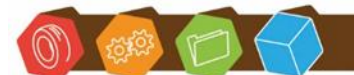

Desk Software & Consulting GmbH Lehmkaute 3, 35713 Eibelshausen Tel.: 0 27 74/924 98 - 0 Fax: 0 27 74/924 98 - 15 info@desk-firm.de www.desk-firm.de Amtsgericht Wetzlar HRB 5691 Steuernummer: 02023121991 Geschäftsführer: Volker Schneider Sascha Breithecker. Joachim Dreher

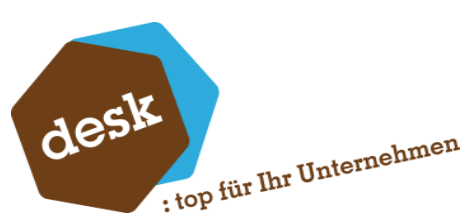

Für nicht abgeschlossene Rechnungen stehen im Kontextmenü folgende Funktionen (auch mit Mehrfachselektion) zur Verfügung:

- Buchen: Stößt den Verarbeitungsprozess an. Hier werden folgende Schritte abgearbeitet:
  - Validierung / Prüfung auf Konsistenz- und Vollständigkeit der importierten Rechnungen (ist der Lieferant vorhanden, wurde ein gültiger BU-Schlüssel eingetragen, etc.).
  - o Falls Validierung erfolgreich: Verbuchung der Rechnung
  - Falls Verbuchung erfolgreich und DMS-Anbindung aktiviert: PDF-Datei der Rechnung und Candis-Freigabeprotokoll (Audit-Trail) werden aneinandergefügt und im DMS zur Buchung abgelegt.
- Als ,erledigt' markieren: Bei manuell erfolgter Buchung kann die Rechnung hiermit ausgeblendet werden.
- Periode ändern: Falls ein Beleg importiert wurde, der f
  ür eine bereits abgeschlossene Periode ist.

| 1   | Sj      | ystemgrundlagen | 1            |                 |                |
|-----|---------|-----------------|--------------|-----------------|----------------|
| 🧏 R | echnung | en $	imes$      |              |                 |                |
| Imp | ortiert | e Rechnunge     | n            |                 |                |
| ≡   | Buchen  |                 | Erledigt     |                 |                |
|     |         | Lieferant       | Lieferant Ma | Rechnungsnummer | Rechnungsdatum |
|     | ~       | 70094           |              | 20220462        | 04.05.2023     |
|     |         | 70232           | Buchen       |                 | 05.05.2023     |
|     |         | 70223           | Als 'erledio | t' markieren    | 02.05.2023     |
|     |         | 71074           |              |                 | 03.05.2023     |
|     |         | 70085           | Periode än   | dern            | 12.05.2023     |
|     |         | 70593           | Buchungse    | rfassung        | 09.05.2023     |
|     |         | 70225           |              |                 | 03.05.2023     |
|     |         | 70211           | Dokument     | e anzeigen      | 15.05.2023     |
|     |         | 70211           |              | 48302           | 15.05.2023     |
|     |         | 70211           |              | 48306           | 15.05.2023     |
|     |         | 70044           |              | 10303           | 45 45 4443     |

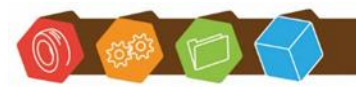

Desk Software & Consulting GmbH Lehmkaute 3, 35713 Eibelshausen Tel.: 0 27 74/924 98 - 0 Fax: 0 27 74/924 98 - 15 info@desk-firm.de www.desk-firm.de Amtsgericht Wetzlar HRB 5691 Steuernummer: 02023121991 Geschäftsführer: Volker Schneider Sascha Breithecker. Joachim Dreher

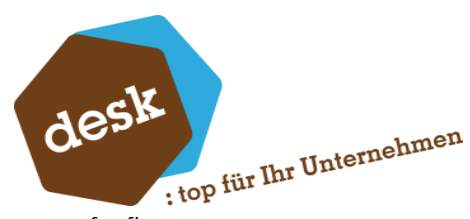

Bereits erfolgte Buchungen sind via Kontextmenü in der Buchungserfassung aufrufbar. Bei eingerichtetem DMS können außerdem die zugeordneten Dokumente angezeigt werden.

| Imp | ortiert | te Rechnunge | n                |          |               |    |                         |        |       |     | 0 P =               | Ð      | × |
|-----|---------|--------------|------------------|----------|---------------|----|-------------------------|--------|-------|-----|---------------------|--------|---|
| ≡   |         | Buchen       | Erledigt         |          |               |    | Suche                   | 2      |       |     | V Datensätze v      | vählen | • |
|     | ~       | Lieferant    | Lieferant Name   |          | Rechnungsnumm | er | Rechnungsdatum          | Betrag |       | WKz | Importdatum         | Impor  |   |
| Þ   | ~       | K100000      | Mustermann & Söh | ine GmbH | 2007-60001    |    | 22 11 2022              |        | 24,99 | EUR | 23.11.2022 10:40:52 | sa     | * |
|     |         |              |                  |          |               |    | Buchen                  |        |       |     |                     |        |   |
|     |         |              |                  |          |               |    | Als 'erledigt' markiere | n      |       |     |                     |        |   |
|     |         |              |                  |          |               |    | Buchungserfassung       |        |       |     |                     |        |   |
|     |         |              |                  |          |               |    | Dokumente anzeigen      |        |       |     |                     |        |   |
|     |         |              |                  |          |               |    |                         |        |       |     |                     |        |   |

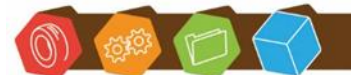

Desk Software & Consulting GmbH Lehmkaute 3, 35713 Eibelshausen Tel.: 0 27 74/924 98 - 0 Fax: 0 27 74/924 98 - 15 info@desk-firm.de www.desk-firm.de Amtsgericht Wetzlar HRB 5691 Steuernummer: 02023121991 Geschäftsführer: Volker Schneider Sascha Breithecker. Joachim Dreher

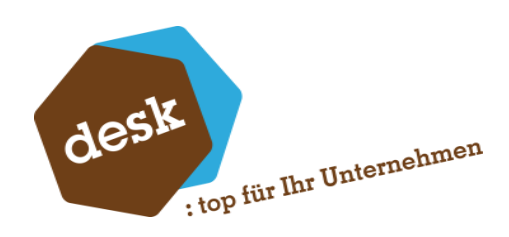

# 5. Protokolle

## Übersicht Candis-Importe

| Candis - Impo | orte                                 |                    |                                                |                                    |       |                               | 5 P        |
|---------------|--------------------------------------|--------------------|------------------------------------------------|------------------------------------|-------|-------------------------------|------------|
| =             |                                      |                    |                                                |                                    | Suche | ▼ Datensätze                  | e wählen 💌 |
| Datum         | Candis Id                            | Erneut importieren | Fehlermeldung                                  |                                    |       |                               |            |
| 27.02.2025    | 445AE113-F33D-49C3-8A69-8B844120F56D | ~                  | Rechnungsdaten konnte nicht geladen werden. Me | ldung: 'Forbidden / Access denied' |       |                               | *          |
| 27.02.2025    | AAD982F5-F639-4244-A03A-425D88CF857F |                    |                                                |                                    |       |                               |            |
| 25.02.2025    | 23E45769-549C-48CB-8087-4A3601B6606D |                    |                                                |                                    |       |                               |            |
| 07.02.2025    | 72515620-A6FF-4ABF-A4A5-4C65655C077D |                    |                                                |                                    |       |                               |            |
| 07.02.2025    | 9C8BFC26-9228-44C8-93EF-81C538D3BAF3 |                    |                                                |                                    |       |                               |            |
| 23.01.2025    | 1FE2DD34-8951-4274-A99F-79CE77CC1038 |                    |                                                |                                    |       |                               |            |
| 4             |                                      |                    |                                                |                                    |       | H4 44 4 Datensatz 2 von 6     | -          |
|               |                                      |                    |                                                |                                    |       |                               |            |
| Candis - Rec  | hnungen                              |                    |                                                |                                    |       |                               | G          |
| ≡             |                                      |                    |                                                |                                    | Suche | ▼ Datensätzen                 | wählen 🔻   |
| Rechnungsdat  | um Rechnungsnummer                   | Lieferant          |                                                | Memo                               |       |                               |            |
| 23.01.2023    | 2023-10006                           | K100031   Härten   | ei Kuhn, Schramberg                            |                                    |       |                               | *          |
|               |                                      |                    |                                                |                                    |       |                               |            |
| 4             |                                      |                    |                                                |                                    |       | ► H4 44 4 Datensatz 0 von 1 ► | ₩ HI       |

Zeigt eine Übersicht der Importe die über die Candis-API importiert wurden.

In der Detailansicht werden die Einzelnen Rechnungsnummern ausgegeben, die in diesem Import enthalten waren.

Ist es beim Import zu einem kritischen Fehler gekommen, wird dieser hier angezeigt.

Über die Schaltfläche "Import erneut ausführen" wird im nächsten Lauf der Schnittstelle, dieser Import erneut durchgeführt.

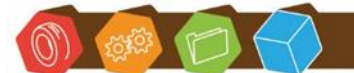

Desk Software & Consulting GmbH Lehmkaute 3, 35713 Eibelshausen Tel.: 0 27 74/924 98 - 0 Fax: 0 27 74/924 98 - 15 info@desk-firm.de www.desk-firm.de Amtsgericht Wetzlar HRB 5691 Steuernummer: 02023121991 Geschäftsführer: Volker Schneider Sascha Breithecker. Joachim Dreher

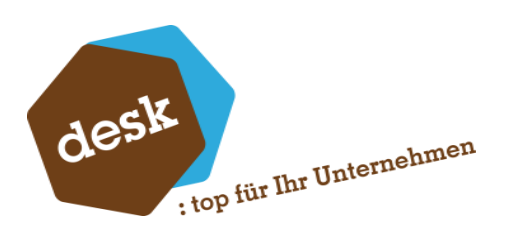

## **API-Protokolle Importe**

| D | atum                | Art         | Matchcode | Nachricht                                                                                                    |
|---|---------------------|-------------|-----------|----------------------------------------------------------------------------------------------------|
| 2 | 7.02.2025 08:49:52  | Erfolgreich |           | Datensatz importiert: 2024-10002 / Rechnungseingang / 21.06.2024 00:00:00                                             |
|   | 27.02.2025 08:41:28 | Fehler      |           | Rechnungsdaten konnte nicht geladen werden. Meldung: 'Forbidden / Access denied'                                      |
|   | 27.02.2025 08:36:06 | Fehler      |           | Rechnungsdaten konnte nicht geladen werden. Meldung: Candis API Import: Fehler: Status 'Forbidden' Meldung 'Access    |
|   | 27.02.2025 08:22:53 | Fehler      |           | Rechnungsdaten konnte nicht geladen werden.                                                                           |
|   | 27.02.2025 08:06:47 | Fehler      |           | Datensatz bereits importiert: 9998999 / Rechnungseingang / 23.02.2025 00:00:00                                        |
|   | 27.02.2025 08:06:27 | Erfolgreich |           | Datensatz importiert: 2023-10006 / Rechnungseingang / 23.01.2023 00:00:00                                             |
|   | 27.02.2025 08:05:11 | Fehler      |           | Fehler: Die Version der Candis-Metadaten ist veraltet. Installierte Version: '9.0.1072' Benötigte Version: '9.0.1073' |
|   | 26.02.2025 09:49:40 | Erfolgreich |           | Datensatz importiert: 9998999 / Rechnungseingang / 23.02.2025 00:00:00                                                |
|   | 26.02.2025 09:49:15 | Erfolgreich |           | Datensatz importiert: 2025-10003 / Rechnungseingang / 08.01.2025 00:00:00                                             |
|   | 26.02.2025 09:49:04 | Erfolgreich |           | Datensatz importiert: RG257401 / Rechnungseingang / 06.01.2025 00:00:00                                               |
|   | 26.02.2025 09:48:53 | Erfolgreich |           | Datensatz importiert: 2022-12753 / Rechnungseingang / 10.06.2022 00:00:00                                             |
|   | 26.02.2025 09:00:59 | Fehler      |           | Ungültiger Spaltenname "Lieferant".<br>Ungültiger Spaltenname "LieferantName".<br>Ungültiger Spaltenname "Memo".      |
|   | 26.02.2025 08:23:18 | Fehler      |           | Datensatz bereits importiert: 2025-10003 / Rechnungseingang / 08.01.2025 00:00                                        |
|   | 26.02.2025 08:23:08 | Fehler      |           | Datensatz bereits importiert: RG257401 / Rechnungseingang / 06.01.2025 00:00:00                                       |
|   | 26.02.2025 08:22:58 | Fehler      |           | Datensatz bereits importiert: 2022-12753 / Rechnungseingang / 10.06.2022 00:00:00                                     |

Gibt Auskunft darüber, was die Schnittstelle importiert hat, bzw. bei welchem Import es zu einem Fehler gekommen ist.

#### Weitere Protokolle

|             | 26.02.2025 09:00:11 | Erfolgreich | K100002   Rehborn, Kelkheim         | Datensatz exportiert           |
|-------------|---------------------|-------------|-------------------------------------|--------------------------------|
| issel       | 26.02.2025 09:00:11 | Erfolgreich | K100001   Papst & Sohn, Minden      | Datensatz exportiert           |
| konditionen | 26.02.2025 09:00:11 | Erfolgreich | K100000   Anders, Pinneberg         | Datensatz exportiert           |
|             | 26.02.2025 09:00:02 | Fehler      | K990202   Gebäudereinigung §13b Ba  | Fehler: INVALID_VAT_ID         |
|             | 26.02.2025 09:00:02 | Fehler      | K909000   Scheckkreditor Bank 1     | Fehler: DUPLICATE_CONTACT_NAME |
|             | 26.02.2025 09:00:02 | Fehler      | K300000   Mustermann, Segrate       | Fehler: INVALID_VAT_ID         |
|             | 26.02.2025 09:00:02 | Fehler      | K200003   Softkione, Northampton (E | Fehler: INVALID_VAT_ID         |
|             | 26.02.2025 09:00:02 | Fehler      | K200000   Italiano SpA, Cosenza (EU | Fehler: INVALID_VAT_ID         |
|             | 25.02.2025 12:17:57 | Erfolgreich | К990203                             | Datensatz archiviert           |
|             | 25.02.2025 12:17:56 | Erfolgreich | K400000                             | Datensatz archiviert           |
|             | 25.02.2025 12:16:15 | Fehler      | K990203                             | Fehler: NO_UPDATABLE_INPUT     |
|             | 25.02.2025 12:16:14 | Fehler      | K400000                             | Fehler: NO_UPDATABLE_INPUT     |

Die weiteren Protokolle sind Übersichten über die Exporte an Candis durch die Schnittstelle.

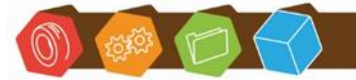

Desk Software & Consulting GmbH Lehmkaute 3, 35713 Eibelshausen Tel.: 0 27 74/924 98 - 0 Fax: 0 27 74/924 98 - 15 info@desk-firm.de www.desk-firm.de Amtsgericht Wetzlar HRB 5691 Steuernummer: 02023121991 Geschäftsführer: Volker Schneider Sascha Breithecker. Joachim Dreher